# **NEWMAR CORPORATION**

WARRANTY

# DEPARTMENT

| <b>TECHNICAL SERVICE BULLETIN</b> |     |               |                        |           |   |  |  |  |  |  |  |  |
|-----------------------------------|-----|---------------|------------------------|-----------|---|--|--|--|--|--|--|--|
| DATE ISSU                         | JED | MODEL YEA     | MODEL YEAR(S) AFFECTED |           |   |  |  |  |  |  |  |  |
| 9/14/201                          | 7   |               | 2018                   |           |   |  |  |  |  |  |  |  |
| MODEL                             |     |               |                        |           |   |  |  |  |  |  |  |  |
| Bay Star Sport                    |     | Ventana       |                        | Essex     |   |  |  |  |  |  |  |  |
| Bay Star                          |     | Dutch Star    |                        | King Aire |   |  |  |  |  |  |  |  |
| Canyon Star                       |     | Mountain Aire |                        | New Aire  | X |  |  |  |  |  |  |  |
| Ventana LE                        |     | London Aire   |                        | Other     |   |  |  |  |  |  |  |  |
| DESCRIPTION                       |     |               |                        |           |   |  |  |  |  |  |  |  |

Newmar changed the breaker box wiring and updated the SilverLeaf TM250 Load Management Module to help balance the electrical loads in 2018 New Aire Diesel Pusher coaches. Some coaches may have been shipped without the change being performed.

This is not a safety issue; however, making the updates will enhance the coach's electrical performance when operating high amperage loads.

# **RECOMMENDED** ACTION

Verify the coach is on the population list, and inspect the coach to ensure the update is necessary.

Call your Service Account Manager at Newmar for authorization, and follow the attached work instructions to complete the update.

Flat Rate Code: TSB 492

**Labor Time**: .2 hr. (inspection only) .8 hr. (inspection, change breaker wiring, and update TM250)

If you have any questions regarding this T.S.B., please contact a Warranty Service Representative at Newmar Corporation.

### New Aire Breaker Box and TM250 Update

Provides work instructions for TSB 492.

### **Relevant Coaches**

Model: New Aire Diesel Pusher Year(s): 2018 Floorplan: All

#### Issue

TSB 492 to balance electrical loads in 2018 New Aire Diesel Pusher coaches.

### Action

Follow the service procedure below to correct the condition. The approximate time to complete this repair is twotenths of an hour (.2) for inspection and eight-tenths (.8) of an hour for inspection and completion of the repair procedure.

### Necessary Tools

Straight (Flat Blade) Screwdriver

Laptop with Omniscope and Cables

#### **Service Procedure**

- 1. Verify which power leg the floor heat is operating on.
- 2. Turn on all of the floor heat zones using the SilverLeaf touchscreen.
- 3. Check the amperage readings for leg one and leg two.

4. Turn off all of the floor heat zones, then note the readings on leg one and leg two. The reading for zone one should have decreased substantially.

• If the amperage in zone one increases and decreases dramatically, proceed with the following steps.

 $\circ~$  If the amperage in zone two increases and decreases dramatically, the update has already been performed. You are finished and not need to proceed with the following steps.

5. Obtain the correct clone file from Silverleaf or Newmar for the coach year and model. Do not assume the files are all the same. For internal Newmar personnel, the file is located on the E:// drive and is called *Silverleaf2018 Clone files*\2018NADP\TM250\_NA\_Config.scp.

6. Clone the TM250 Module using the How to Clone the TM250 Load Management Module article.

7. Disconnect the coach from shore power and/or turn off the generator to reduce the risk of shock.

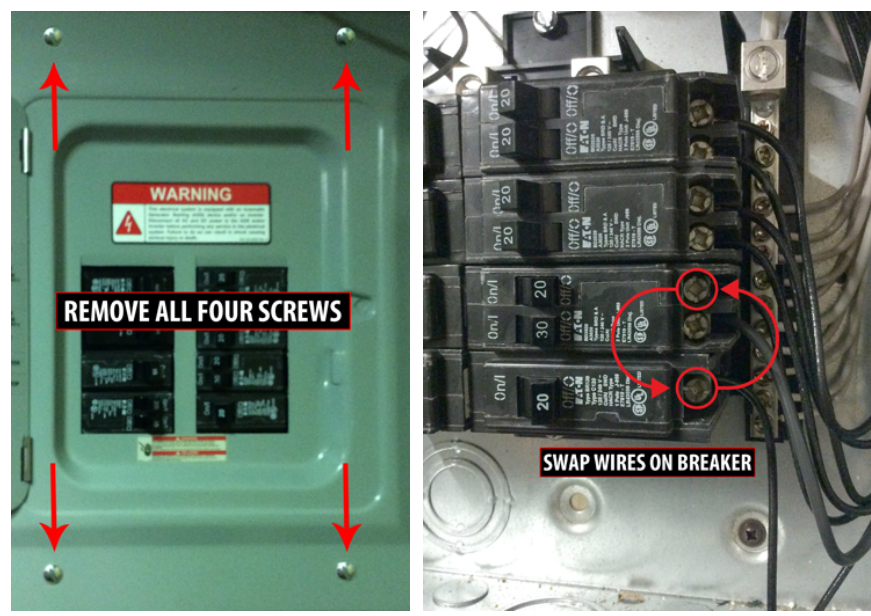

BREAKER BOX LABELING BEFORE ACCE ACCE 

- 12. Reinstall the cover on the breaker box.
- 13. Hook the coach up to shore power or start the generator.
- 14. Verify that the floor heat is using power from leg two.
- 15. Turn on all of the floor heat zones using the SilverLeaf touchscreen.
- 16. Check the amperage readings for leg one and leg two.

17. Turn off all of the floor heat zones, then note the readings on leg one and leg two. The reading for zone two should have decreased substantially.

8. Remove the cover from the breaker box in the rear closet.

9. Remove the wire from the breaker marked floor heat.

10. Hook the wire up to the breaker marked "cooktop," and place the wire from the cooktop location into the breaker marked "floor heat."

Note: Do not flip the breaker positions to move the floor heat.

11. Remove the label marked "floor heat" and the label marked "cooktop" and swap their positions. If they do not stick well, use clear tape to adhere them.

| Production # | Year                                                                                                    | Brand                                                                                                    | Туре                                                                                                    | Floor Plan                                                                                                    | Chassis Brand                                                                                                    | Date In Production                                                                                                    | Date Off Production                                                                                                    |
|--------------|----------------------------------------------------------------------------------------------------|----------------------------------------------------------------------------------------------------|----------------------------------------------------------------------------------------------------|----------------------------------------------------------------------------------------------------|----------------------------------------------------------------------------------------------------|----------------------------------------------------------------------------------------------------|----------------------------------------------------------------------------------------------------|
| 710201       | 2018                                                                                                    | NA                                                                                                    | DP                                                                                                    | 3343                                                                                                    | FL                                                                                                    | 1/27/2017                                                                                                    | 2/6/2017                                                                                                    |
| 710202       | 2018                                                                                                    | NA                                                                                                    | DP                                                                                                    | 3343                                                                                                    | FL                                                                                                    | 2/9/2017                                                                                                    | 2/16/2017                                                                                                    |
| 710204       | 2018                                                                                                    | NA                                                                                                    | DP                                                                                                    | 3343                                                                                                    | FL                                                                                                    | 2/15/2017                                                                                                    | 2/23/2017                                                                                                    |
| 710206       | 2018                                                                                                    | NA                                                                                                    | DP                                                                                                    | 3341                                                                                                    | FL                                                                                                    | 5/5/2017                                                                                                    | 5/15/2017                                                                                                    |
| 710205       | 2018                                                                                                    | NA                                                                                                    | DP                                                                                                    | 3343                                                                                                    | FL                                                                                                    | 5/19/2017                                                                                                    | 6/1/2017                                                                                                    |
| 710218       | 2018                                                                                                    | NA                                                                                                    | DP                                                                                                    | 3343                                                                                                    | FL                                                                                                    | 6/27/2017                                                                                                    | 7/13/2017                                                                                                    |
| 710250       | 2018                                                                                                    | NA                                                                                                    | DP                                                                                                    | 3341                                                                                                    | FL                                                                                                    | 6/29/2017                                                                                                    | 7/17/2017                                                                                                    |
| 710207       | 2018                                                                                                    | NA                                                                                                    | DP                                                                                                    | 3341                                                                                                    | FL                                                                                                    | 7/11/2017                                                                                                    | 7/19/2017                                                                                                    |
| 710221       | 2018                                                                                                    | NA                                                                                                    | DP                                                                                                    | 3341                                                                                                    | FL                                                                                                    | 7/13/2017                                                                                                    | 7/21/2017                                                                                                    |
| 710213       | 2018                                                                                                    | NA                                                                                                    | DP                                                                                                    | 3343                                                                                                    | FL                                                                                                    | 8/1/2017                                                                                                    | 8/9/2017                                                                                                    |
| 710251       | 2018                                                                                                    | NA                                                                                                    | DP                                                                                                    | 3343                                                                                                    | FL                                                                                                    | 8/3/2017                                                                                                    | 8/11/2017                                                                                                    |
| 710211       | 2018                                                                                                    | NA                                                                                                    | DP                                                                                                    | 3343                                                                                                    | FL                                                                                                    | 8/7/2017                                                                                                    | 8/15/2017                                                                                                    |
| 710210       | 2018                                                                                                    | NA                                                                                                    | DP                                                                                                    | 3343                                                                                                    | FL                                                                                                    | 8/10/2017                                                                                                    | 8/18/2017                                                                                                    |
| 710226       | 2018                                                                                                    | NA                                                                                                    | DP                                                                                                    | 3343                                                                                                    | FL                                                                                                    | 8/11/2017                                                                                                    | 8/18/2017                                                                                                    |
|              | Production #<br>710201<br>710202<br>710204<br>710206<br>710205<br>710250<br>710250<br>710251<br>710213<br>710251<br>710211<br>710210<br>710226 | Production #     Year       710201     2018       710202     2018       710204     2018       710205     2018       710205     2018       710205     2018       710205     2018       710205     2018       710207     2018       710208     2018       710207     2018       710210     2018       710211     2018       710211     2018       710211     2018       710211     2018       710211     2018       710212     2018       710213     2018       710214     2018       710215     2018       710216     2018       710217     2018       710218     2018       710219     2018       710210     2018       710211     2018       710221     2018       710221     2018 | Production #     Year     Brand       710201     2018     NA       710202     2018     NA       710204     2018     NA       710205     2018     NA       710206     2018     NA       710207     2018     NA       710208     2018     NA       710207     2018     NA       710207     2018     NA       710207     2018     NA       710207     2018     NA       710207     2018     NA       710207     2018     NA       710210     2018     NA       710211     2018     NA       710211     2018     NA       710211     2018     NA       710210     2018     NA       710211     2018     NA       710212     2018     NA       710213     2018     NA | Production #     Year     Brand     Type       710201     2018     NA     DP       710202     2018     NA     DP       710204     2018     NA     DP       710204     2018     NA     DP       710205     2018     NA     DP       710206     2018     NA     DP       710205     2018     NA     DP       710205     2018     NA     DP       710207     2018     NA     DP       710207     2018     NA     DP       710207     2018     NA     DP       710207     2018     NA     DP       710207     2018     NA     DP       710208     2018     NA     DP       710210     2018     NA     DP       710211     2018     NA     DP       710210     2018     NA     DP       710210     2018     NA     DP       710210 | Production #     Year     Brand     Type     Floor Plan       710201     2018     NA     DP     3343       710202     2018     NA     DP     3343       710204     2018     NA     DP     3343       710204     2018     NA     DP     3343       710204     2018     NA     DP     3343       710205     2018     NA     DP     3343       710205     2018     NA     DP     3343       710205     2018     NA     DP     3343       710205     2018     NA     DP     3343       710207     2018     NA     DP     3341       710207     2018     NA     DP     3341       710207     2018     NA     DP     3343       710210     2018     NA     DP     3343       710211     2018     NA     DP     3343       710210     2018     NA     DP     3343 < | Production #     Year     Brand     Type     Floor Plan     Chassis Brand       710201     2018     NA     DP     3343     FL       710202     2018     NA     DP     3343     FL       710204     2018     NA     DP     3343     FL       710204     2018     NA     DP     3343     FL       710205     2018     NA     DP     3343     FL       710205     2018     NA     DP     3343     FL       710205     2018     NA     DP     3343     FL       710205     2018     NA     DP     3343     FL       710205     2018     NA     DP     3341     FL       710207     2018     NA     DP     3341     FL       710207     2018     NA     DP     3343     FL       710210     2018     NA     DP     3343     FL       710211     2018     NA     DP <t< td=""><td>Production #     Year     Brand     Type     Floor Plan     Chassis Brand     Date In Production       710201     2018     NA     DP     3343     FL     1/27/2017       710202     2018     NA     DP     3343     FL     2/9/2017       710204     2018     NA     DP     3343     FL     2/15/2017       710206     2018     NA     DP     3343     FL     5/5/2017       710205     2018     NA     DP     3343     FL     5/19/2017       710205     2018     NA     DP     3343     FL     6/27/2017       710205     2018     NA     DP     3343     FL     6/29/2017       710205     2018     NA     DP     3341     FL     7/11/2017       710207     2018     NA     DP     3341     FL     7/13/2017       710210     2018     NA     DP     3343     FL     8/1/2017       710211     2018     NA     DP</td></t<> | Production #     Year     Brand     Type     Floor Plan     Chassis Brand     Date In Production       710201     2018     NA     DP     3343     FL     1/27/2017       710202     2018     NA     DP     3343     FL     2/9/2017       710204     2018     NA     DP     3343     FL     2/15/2017       710206     2018     NA     DP     3343     FL     5/5/2017       710205     2018     NA     DP     3343     FL     5/19/2017       710205     2018     NA     DP     3343     FL     6/27/2017       710205     2018     NA     DP     3343     FL     6/29/2017       710205     2018     NA     DP     3341     FL     7/11/2017       710207     2018     NA     DP     3341     FL     7/13/2017       710210     2018     NA     DP     3343     FL     8/1/2017       710211     2018     NA     DP |